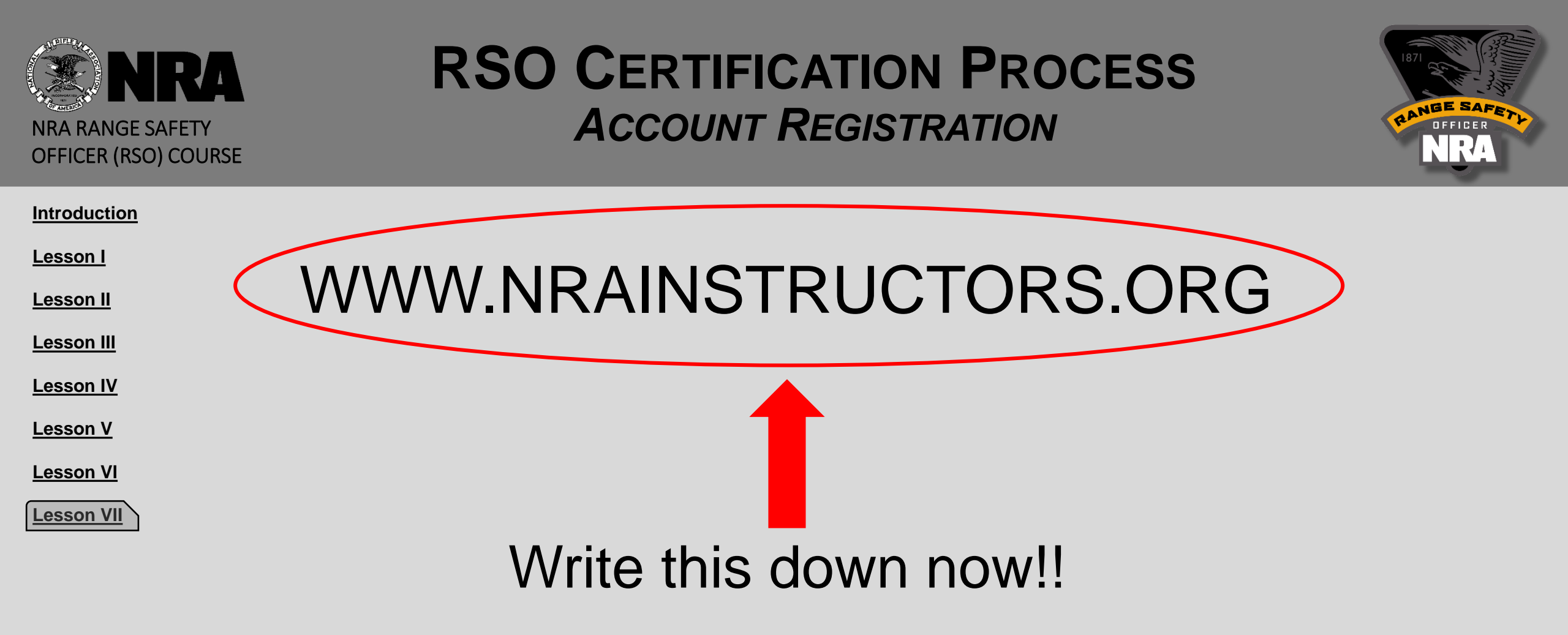

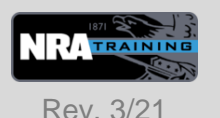

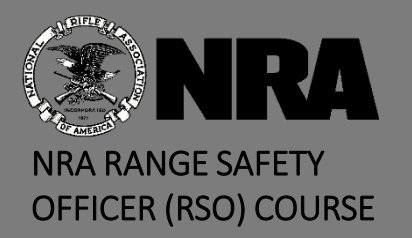

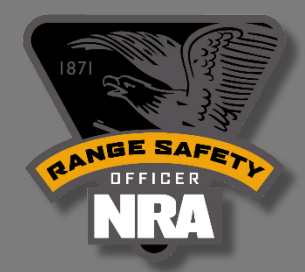

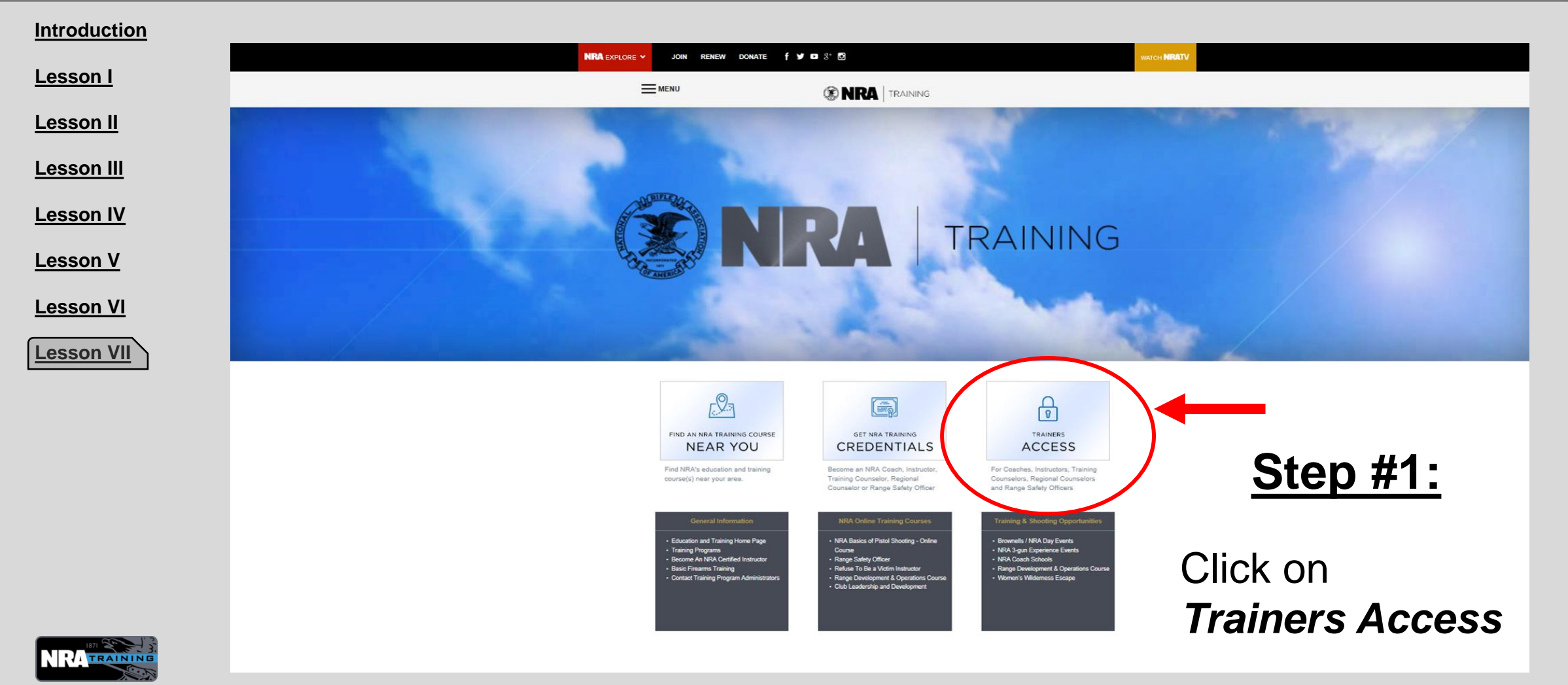

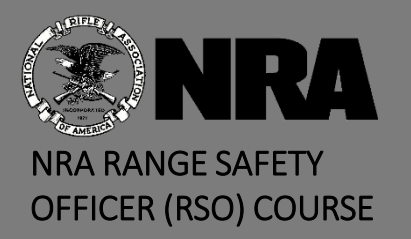

## **RSO CERTIFICATION PROCESS**

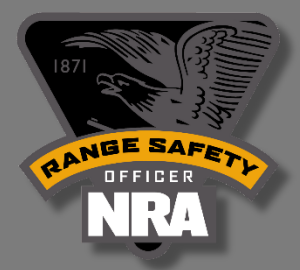

| Introduction | NRA EXPLORE Y JOIN RENEW DONATE f Y 🗈 🖸                                                                                                    |                   |
|--------------|----------------------------------------------------------------------------------------------------|-------------------|
| Lesson I     |                                                                                                    |                   |
| Lesson II    | MENU (S NRA TRAINING                                                                                                    |                   |
| Lesson III   | ANNOUNCEMENT                                                                                                    |                   |
| Lesson IV    | You must be an NRA Coach, Instructor, Training Counselor, Regional Counselor or Range Safety Officer to use this site.<br>Register first, then establish a Login ID and Password. Already registered? Just login. |                   |
| Lesson V     | If you are NOT a member, you will need to wait until you receive your NRA ID number to register. New non-member trainers receive an NRA ID is the instructor submits the closing course report to NRA.            | # via email after |
| Lesson VII   | NOT AVAILABLE FOR NRA LAW ENFORCEMENT INSTRUCTORS                                                                                                    |                   |
|              | LOGIN REGISTER                                                                                                    | Sten #2:          |
|              | Login ID         You must register first to establish a login and password.                                                                                                    |                   |
|              | Click here to register.         Password         Already registered? Just login.                                                                                                    | Click on          |
|              |                                                                                                    |                   |
|              | LOGIN                                                                                                    | to register       |

Rev. 3/21

TRAINING

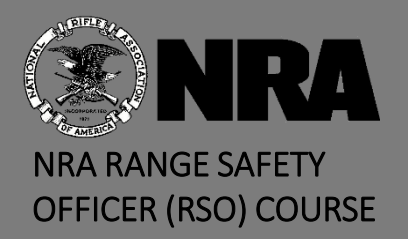

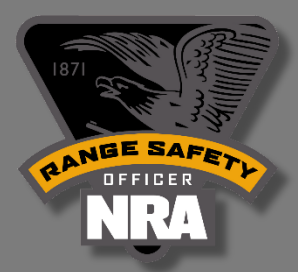

#### Introduction

| <u>Lesson I</u> |  |
|-----------------|--|
|                 |  |

<u>Lesson II</u>

Lesson III

Lesson IV

Lesson V

Lesson VI

Lesson VII

## Enter your Info & Click "**NEXT**".

#### <u>NOTE:</u>

**Step #3:** 

Your Training Counselor/CRSO has up to 10 days to complete and submit the Course Report for this instructor course. Once completed, there may be an additional short period of time for you to receive your Non-Member ID via email. **NRA Members will not have this extra waiting period.** 

#### REGISTER If you are NOT a member, you will need to wait until you receive your NRA ID number to register. Verify Your Identity NRA ID 12345678 Last Name Smith Country USA Zip Code 22030 NEXT

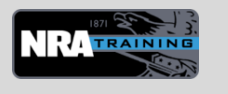

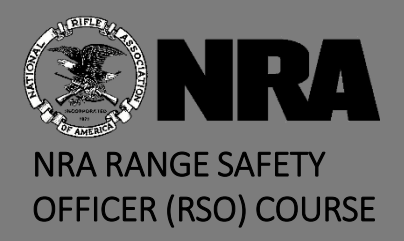

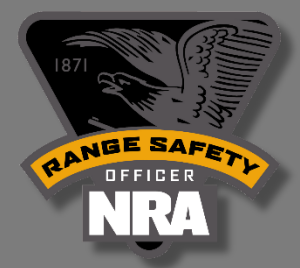

Introduction

#### <u>Step #4</u>

<u>Lesson II</u>

Lesson I

<u>Lesson III</u>

Lesson IV

Lesson V

Lesson VI

Lesson VII

Create a Login ID, this may be the same as your RSO/Member ID number. If so, it will help you remember what it is when calling in to HQ. Next, enter an email address where you will be getting email updates from HQ. Finally, create a simple password for you to remember.

| W                          | elcome, John Doe                                                                           |                             |
|----------------------------|--------------------------------------------------------------------------------------------|-----------------------------|
| Your Instructor ID is:     | structor ID is: 12345678                                                                   |                             |
| Create Login ID:           | 12345678 or 1911Shooter                                                                    | ]                           |
|                            | (Please remember this Login<br>successful registration, you<br>Login ID to use this site.) | ID. After<br>must have this |
| Email:                     | JohnDoe@internet.net                                                                       |                             |
| Enter Password:            | 556308cal!                                                                                 | ]                           |
| Confirm Password:          | 556308cal!                                                                                 | ]                           |
| (Note: Password mus<br>inc | t be between 6 and 12 charac<br>clude at least one digit.)<br>Register                     | ters and must               |

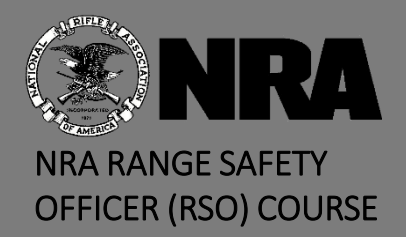

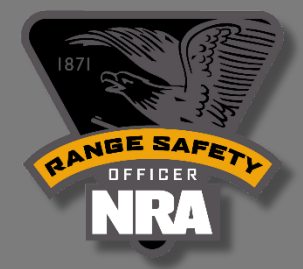

#### Introduction

<u>Lesson I</u>

<u>Lesson II</u>

Lesson III

Lesson IV

Lesson V

Lesson VI

Lesson VII

## **REGISTRATION COMPLETE!**

You have registered successfully ..

Your Login ID is 1911Shooter

Please remember this Login ID. Preferably note it down somewhere safe. You must have this Login ID to use this site.

Click here to Login.

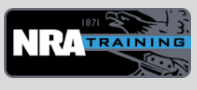

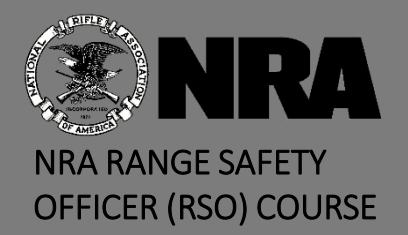

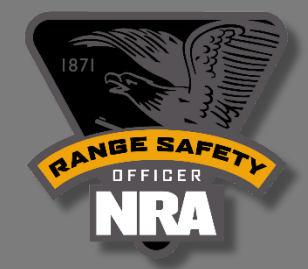

# Introduction Lesson I Lesson II Lesson III Lesson IV Lesson V Activating Your Credentials

Lesson VI

Lesson VII

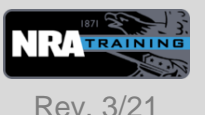

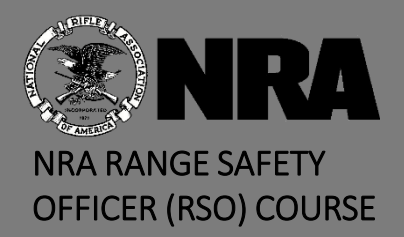

Introduction

Lesson I

Lesson II

Lesson III

Lesson IV

Lesson V

Lesson VI

Lesson VII

## **RSO CERTIFICATION PROCESS** ACCOUNT ACTIVATION

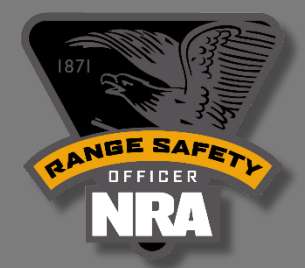

Signing In For The First Time WWW.NRAINSTRUCTORS.ORG

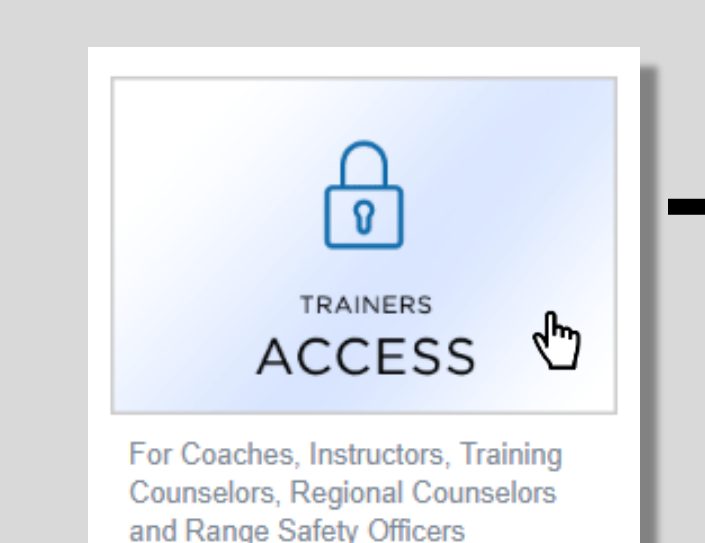

#### Step #1:

Click on Trainers Access

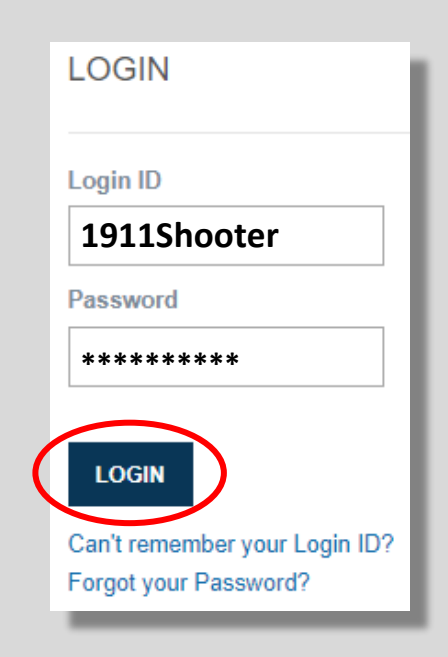

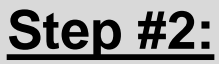

Enter your: Login ID & Password

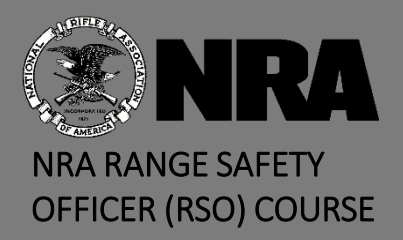

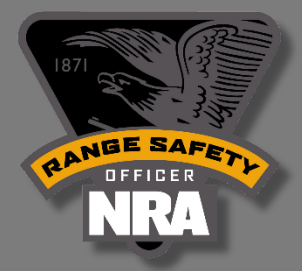

Introduction

Lesson I

<u>Lesson II</u>

Lesson III

Lesson IV

Lesson V

Lesson VI

Lesson VII

#### MENU

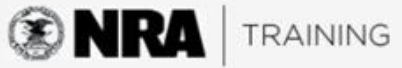

#### Credentialing Fees:

First time Non NRA Member instructors, Coaches, and Range Safety Officers pay a flat credentialing fee of \$60 for a 2 year term. Additional ratings can be added at a rate of \$30 per rating and renewals are \$60 for a 2 year term regardless of how many ratings are being renewed.

\*\* NRA Members credentialing fees are \$35 for a 2 year term and additional ratings can be added at \$15 per rating.

Trainers who have both instructor and Coach credentials expiring in different months/years will have the closest date rolled up to the farthest date for your renewal cycle.

#### ACTIVATION REQUIRED

New Rating(s) (Not Yet Activated)

Certified Range Safety Officer (RSO)

Your new rating is temporary and will expire in 30 days, and must be activated before any further classes can be scheduled, managed, or reported. The "Manage Courses and Training" tab has been removed and will reappear upon activation of the new rating. Please click below to pay the processing fee and add the rating to your current certifications.

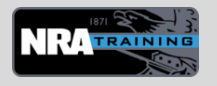

Rev. 3/21

CLICK HERE TO ACTIVATE

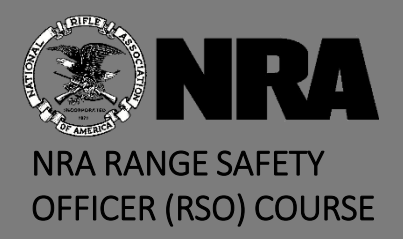

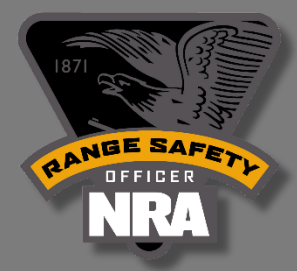

| Introduction<br>Lesson I       | Paying for Certifications Disclaimer                                                                                                    |  |  |
|--------------------------------|----------------------------------------------------------------------------------------------------|--|--|
| <u>Lesson II</u><br>Lesson III | I understand and agree that by registering on this site, http://nrainstructors.org, I am applying for certification as an NRA Instructor, Range Safety Officer, or Coach. I understand that certification as an instructor, range safety officer or coach is a statement by the NRA that in our opinion, and based upon the evidence available to the NRA, you meet the requirements which NRA has set for the certification. Certification does not create a contractual relationship with the NRA, and may be revoked at the discretion of the NRA.                                                                                                   |  |  |
| <u>Lesson IV</u><br>Lesson V   | I acknowledge that the NRA Education and Training student and instructor course material, requirements and teaching format will change periodically. I<br>understand that if I desire to maintain my rating(s), I will abide by these changes. If I no longer desire to abide by these changes, I have the obligation to resign<br>from the appropriate ratings.                                                                                                    |  |  |
| Lesson VI                      | I acknowledge that certification is a privilege which may be revoked by NRA at NRA's sole discretion.                                                                                                    |  |  |
| Lesson VII                     | I acknowledge that the NRA retains exclusive rights to its copyrighted course materials and all related intellectual property. Instructors are not authorized to reproduce, duplicate or distribute any NRA materials, without the prior written authorization of the NRA.                                                                                                    |  |  |
|                                | I have reviewed and will abide by the NRA Trainer's Ethics Guide, or NRA Coaches Ethics Code as appropriate.                                                                                                    |  |  |
|                                | I understand that when using NRA trainer titles or trainer emblems, that all listed or referenced courses must be NRA courses unless the required disclaimer is also used. If the courses listed are a mix of NRA and non-NRA courses, each and every non-NRA course listed or described must include the disclaimer, "This is not an NRA-approved course," in type at least as large as that used for the course title. The use of the NRA name, trainer title(s), or trainer emblem(s) must not be used in such a manner as to cause the public to reasonably believe the user is an NRA employee or that their location is an NRA place of business. |  |  |
|                                | I represent, warrant and certify that I am not prohibited by any federal, state, or local law, ordinance, or regulation from possessing, purchasing, or using                                                                                                    |  |  |
|                                | firearms.                                                                                                    |  |  |
|                                | I agree to the Disclaimer                                                                                                    |  |  |

Rev. 3/21

Continue

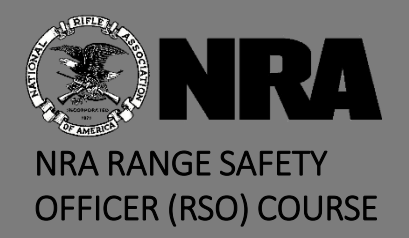

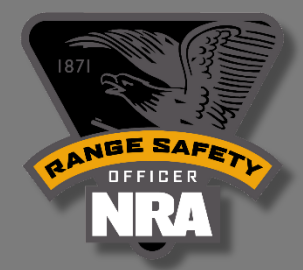

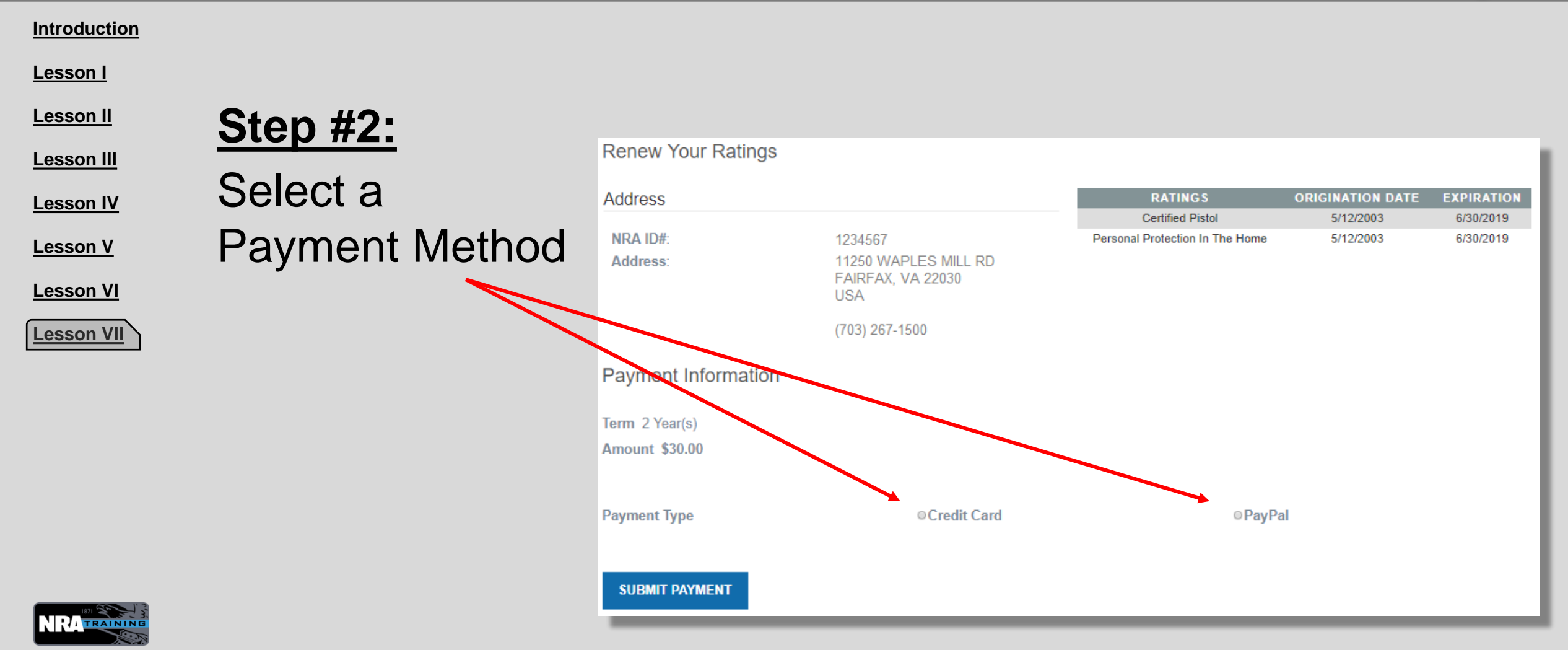

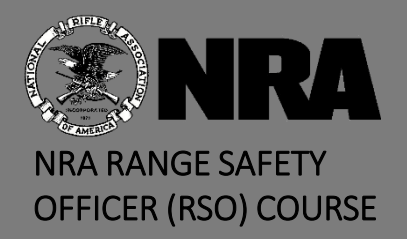

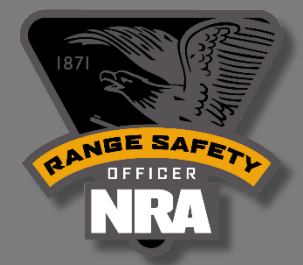

#### **Introduction**

#### <u>Lesson I</u>

#### <u>Lesson II</u>

Lesson III

Lesson IV

| <u>Lesson V</u> |
|-----------------|
|-----------------|

Lesson VI

Lesson VII

#### <u>Step #3:</u> Fill in the fields appropriately & click on SUBMIT PAYMENT One Time.

| Payment Type                     | ⊙PayPal         |
|----------------------------------|-----------------|
| Credit Card Information          |                 |
| Card Number(no spaces or dashes) | Name on Card    |
| 12345678901234                   | John A. Doe     |
| Card Type                        | Card Expiration |
| VISA                             | • 08 • / 2022 • |

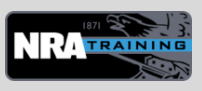

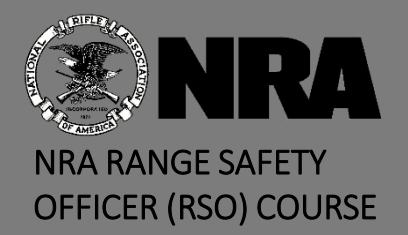

## **RSO CERTIFICATION PROCESS** *RENEWING YOUR RATING*

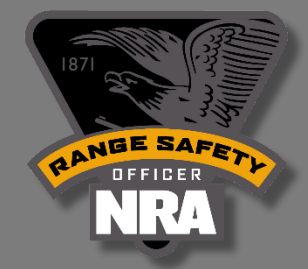

#### Introduction Lesson I Lesson II Lesson III Lesson IV

Lesson V

Lesson VI

Lesson VII

## Renewing Your Credentials (Every 2 Years)

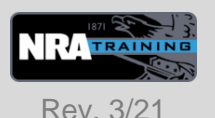

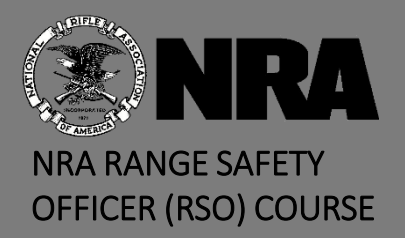

## **RSO CERTIFICATION PROCESS RENEWING YOUR RATING**

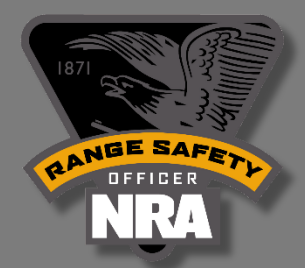

Once Logged in...

Lesson II

Lesson I

Introduction

Lesson III

Lesson IV

Lesson V

Lesson VI

Lesson VII

Step #1: Scroll to bottom of page, Click on **Renew Ratings** 

#### NRA Trainers Account Management

- Update Your Information
- Print Your ID Card
- Print Your Certificate(s)
- Renew Ratings
- Manage Course Control Codes

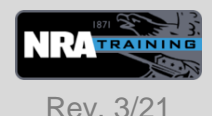

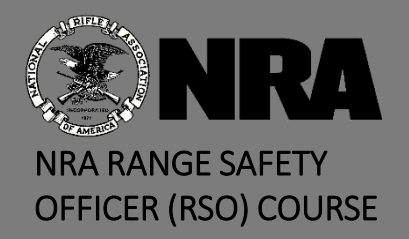

## **RSO CERTIFICATION PROCESS** *RENEWING YOUR RATING*

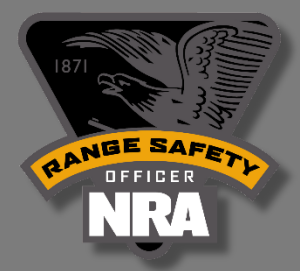

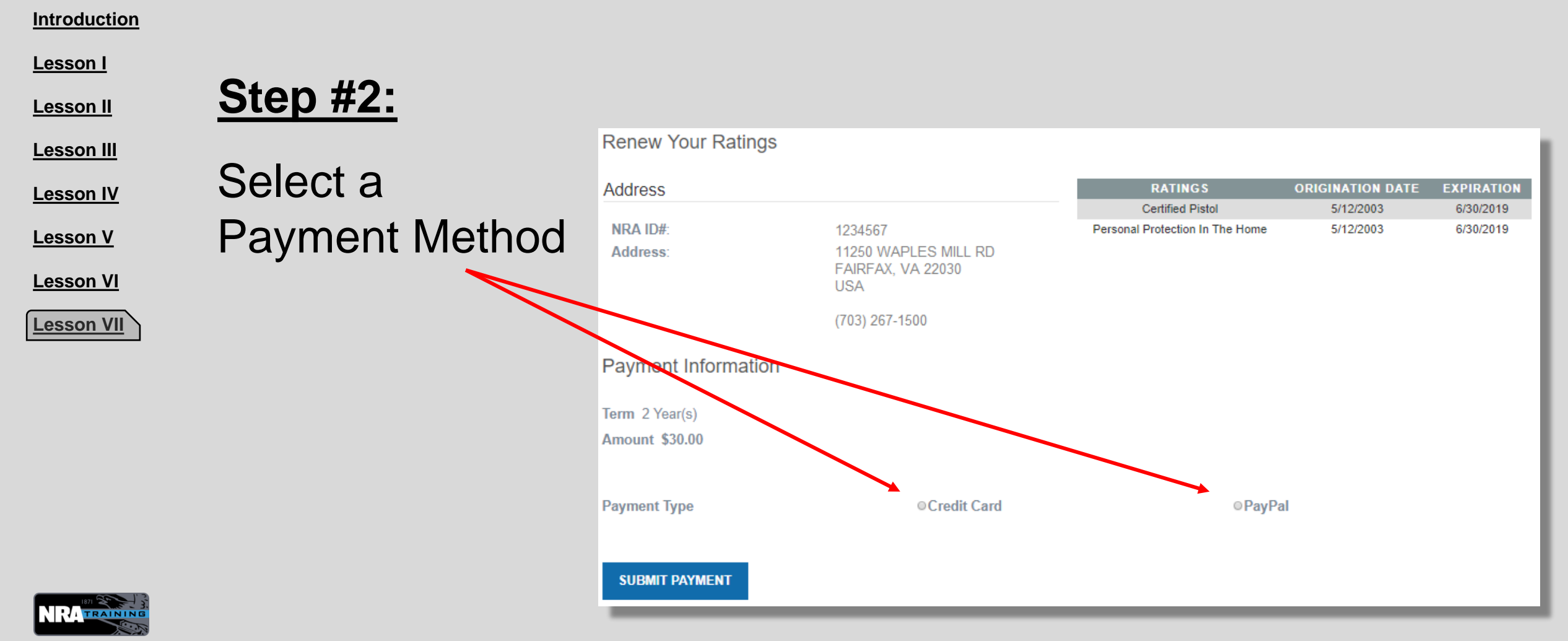

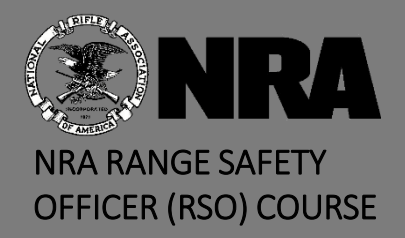

Introduction

Lesson I

Lesson II

Lesson III

Lesson IV

Lesson V

Lesson VI

Lesson VII

## **RSO CERTIFICATION PROCESS** *Renewing Your Rating*

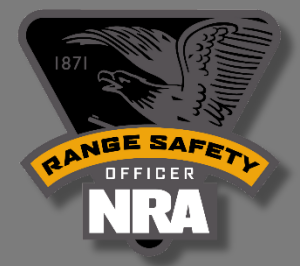

# **Step #3:** Fill in the fields appropriately & click on **SUBMIT PAYMENT** One Time.

| Payment Type                     | ⊙PayPal         |
|----------------------------------|-----------------|
|                                  |                 |
| Credit Card Information          |                 |
| Card Number(no spaces or dashes) | Name on Card    |
| 12345678901234                   | John A. Doe     |
| Card Type                        | Card Expiration |
| VISA                             | • 08 • / 2022 • |
|                                  |                 |
| SUBMIT PAYMENT                   |                 |

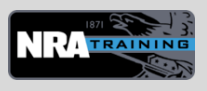

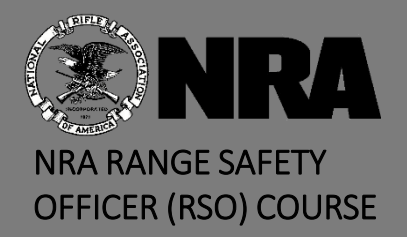

## **RSO CERTIFICATION PROCESS PRINTING CERTIFICATE / ID CARD**

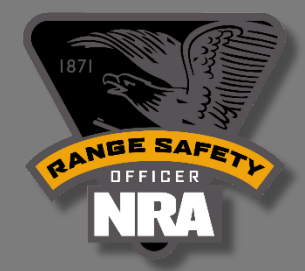

#### Introduction

| <u>Lesson I</u><br>Lesson II   | <u>Step #1:</u> | Login to your NRAI account   |
|--------------------------------|-----------------|------------------------------|
| <u>Lesson III</u><br>Lesson IV | <u>Step #2:</u> | Scroll to bottom of the page |
| Lesson V                       | <u>Step #3:</u> | Select the function you      |
| Lesson VI<br>Lesson VII        |                 | wish to do                   |

NRA Trainers Account Management

- Update Your Information
- Print Your ID Card
- Print Your Certificate(s)
- Renew Ratings
- Manage Course Control Codes

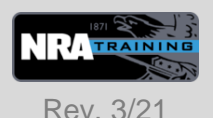

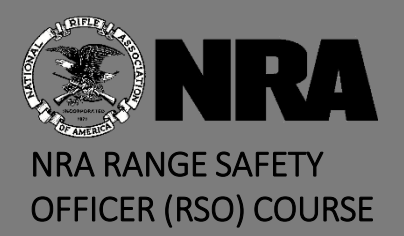

#### ASSISTANCE

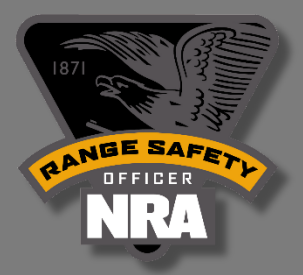

#### Introduction Lesson I Lesson II

<u>Lesson III</u>

Lesson IV

Lesson V

Lesson VI

Lesson VII

## Need help or have a question?

<u>Step #1:</u> - Contact Your Training Counselor/CRSO First <u>Step #2:</u> - Contact NRA Education & Training

NRA Training Department. (They will refer you to the Step #1, if you haven't done so.)

**Education & Training Division** 

Training@nrahq.org

Rev. 3/21

703-267-1500